# <u>在 Mac OSX 以無線網路方式安裝 G7070 驅動程式步驟</u> <u>G7070 printer driver Installation Guide for Mac OSX Via WiFi connection</u>

 確保在開始無線連接設定之前,印表機已開啟。 如果電源開啟,**電源(ON)**指示燈(A)將亮起或閃爍。 Make sure printer is turned on before starting wireless connection setup. If the power is on, the **ON** lamp (A) will be lit or flashing.

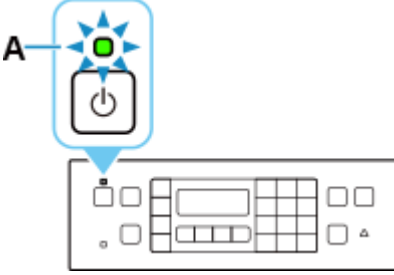

如果顯示以下螢幕,請按**停止(Stop)**按鈕(B)。
 如果未顯示以下螢幕,請繼續執行下一步。
 If the screen on the below appears, press the **Stop** button (B).
 If the following screen is not displayed, proceed to the next step.

| Follow the instructions c |   |
|---------------------------|---|
|                           | В |

3. 按**設定(Setup)**按鈕(A)。 Press the **Setup** button (A).

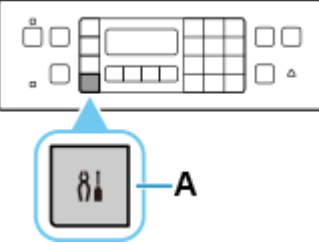

4. 使用 ◀或▶按鈕(B)選擇 Wi-Fi 設定(Wi-Fi setup)並按 OK 按鈕。 Use the ◀ or ▶ button (B) to select Wi-Fi setup and press the OK button.

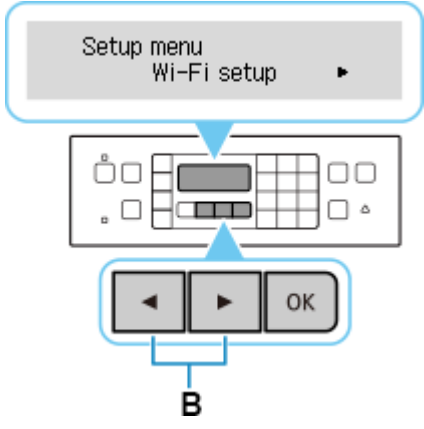

5. 選擇**手動連接(Manual connect)**並按 OK 按鈕。 Select Manual connect and press the OK button.

> Wi-Fi setup ◀ Manual connect

6. 選擇無線路由器並按 OK 按鈕。 Select your wireless router and press the OK button.

Þ

Þ

Select router

如果未找到您的路由器,請確定您的路由器設定符合以下打印機的規格:

If you do not find your router, please ensure your router setting meets the below printer requirement:

- a. 頻率 Frequency: 2.4GHZ
- b. 頻道 Channel: 1-11 (其中一條 either one)
- 7. 按 OK 按鈕。 Press the OK button.

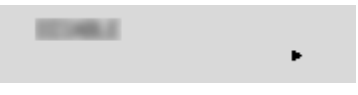

- 8. 輸入密碼。 <u>文字輸入</u>區分大小寫。 Enter the password. <u>Text Entry</u> is case-sensitive. Enter password :a
- 9. 輸入後,按 OK 按鈕。 After entry, press the OK button.

### 10. 顯示下方的螢幕時,請按 OK 按鈕。

When the screen on the below appears, press the **OK** button.

Connected Press [OK]

11. 按**影印(COPY)**按鈕(A)。 Press the **COPY** button (A).

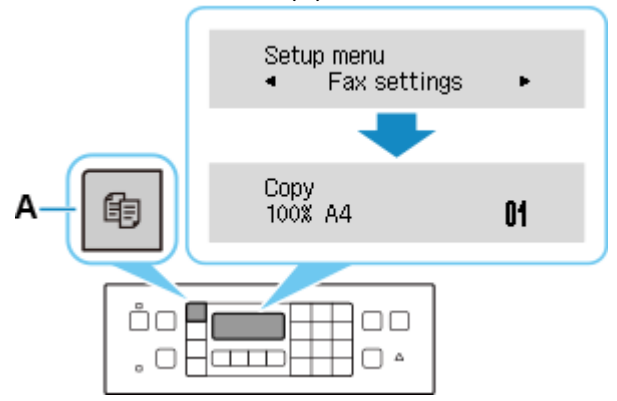

```
網路連接設定完成。
The network connection setup is now complete.
```

#### Mac安裝步驟 Mac installation procedure

安裝掃描軟件IJ Scan Utility Lite IJ Scan Utility Lite installation procedure

**12.** 到以下佳能網站下載印表機的驅動程式 <u>https://hk.canon/zh\_HK/support/G7070/model</u>

Go to below Canon web and download the printer driver <a href="https://hk.canon/en/support/G7070/model">https://hk.canon/en/support/G7070/model</a>

13. 選擇並下載以下檔案 Choose and download below files

> - 掃描軟件 / Scanning software IJ Scan Utility Lite Ver.x.x.x (Mac)

下載完成後開啟該檔案,按「IJ Scan Utility Lite\_xxxxx.pkg」
 Open file after download finished, press "IJ Scan Utility Lite\_xxxxx.pkg"

| <           | 1 item | -0 | - |
|-------------|--------|----|---|
|             |        |    |   |
| LI Scan Ut  | ility  |    |   |
| Lite_030100 | ).pkg  |    |   |
|             |        |    |   |
|             |        |    |   |
|             |        |    |   |
|             |        |    |   |
|             |        |    |   |

# 15. 按"繼續" Click "Continues"

|                             | Welcome to the Canon IJ Scan Utility Lite Installer                                                                                                 |
|-----------------------------|----------------------------------------------------------------------------------------------------|
| Introduction                | Welcome to the Canon IJ Scan Utility Lite Installation program. You will be guided through the steps necessary to install the Canon IJ Scan Utility |
| Licence                     |                                                                                                    |
| Destination Select          |                                                                                                    |
| Installation Type           |                                                                                                    |
| Installation                |                                                                                                    |
| <ul> <li>Summary</li> </ul> |                                                                                                    |
|                             |                                                                                                    |
|                             |                                                                                                    |
|                             | Go Back Continue                                                                                                    |

16. 按"繼續"

Click "Continues"

|                    | Software Licence Agreement                                                                                                    |  |  |  |
|--------------------|----------------------------------------------------------------------------------------------------|--|--|--|
| Introduction       | English                                                                                                    |  |  |  |
| Licence            | END USER LICENSE AGREEMENT                                                                                                    |  |  |  |
| Destination Select | ATTENTION: PLEASE READ THIS DOCUMENT BEFORE INSTALLING                                                                                                    |  |  |  |
| Installation Type  | THE LICENSED SOFTWARE.                                                                                                    |  |  |  |
| Installation       | This is a license agreement ("Agreement") between you (either an individual or an entity) and Cappa Inc. having its place of hypinass at                                                                                                    |  |  |  |
| • Summary          | ("Canon"), with respect to (i) software programs provided to you with this<br>Agreement, its associated electronic or online manuals, and updates<br>thereof, if any (collectively, the "Software"), (ii) additional data for the<br>Software or Canon's inkjet printers") or updates to firmware for<br>the Printers, provided online using the Software ("Data Updates"), and<br>(iii) text, images, graphics and other visual representations in digital<br>format (excluding the Software) for your printing use, provided with this<br>Agreement or provided online using the Software, and updates thereof, if<br>any ("Contents Data"). Software, Data Updates and Contents Data shall<br>hereinafter be referred to individually or collectively as the "Licensed<br>Software". |  |  |  |
|                    | Print Save Go Back Continue                                                                                                    |  |  |  |

## 17. 按"同意"

Click "Agree"

# To continue installing the software you must agree to the terms of the software licence agreement.

Click Agree to continue or click Disagree to cancel the installation and quit the Installer.

| Disagree |  |
|----------|--|
|----------|--|

Agree

18. 按"安裝" Click "Install"

| <ul> <li>Introduc</li> <li>Licence</li> <li>Destinat</li> <li>Installati</li> <li>Summar</li> </ul> | tion<br>Select<br><b>ion Type</b><br>on<br>Y | This will take 44.3 MB of space on your computer.<br>Click Install to perform a standard installation of this software<br>for all users of this computer. All users of this computer will<br>be able to use this software. |
|----------------------------------------------------------------------------------------------------|----------------------------------------------|----------------------------------------------------------------------------------------------------|
|                                                                                                    |                                              | Go Back Instal                                                                                                    |

19. 如出現以下畫面,請輸入「登入名稱」和「密碼」

If the following screen appears, please enter the "Username" and "Password"

| $\cap$ | Installer is  | trying t  | o install new | software.        |
|--------|---------------|-----------|---------------|------------------|
| 0      | Enter your pa | ssword to | o allow this. |                  |
|        | Username:     | Q:"       | nter          |                  |
|        | Password:     | •••••     | (             |                  |
|        |               |           | Cancel        | Install Software |

# 20. 掃描程式安裝完成,按"關閉"

Software installation is completed. click "Close"

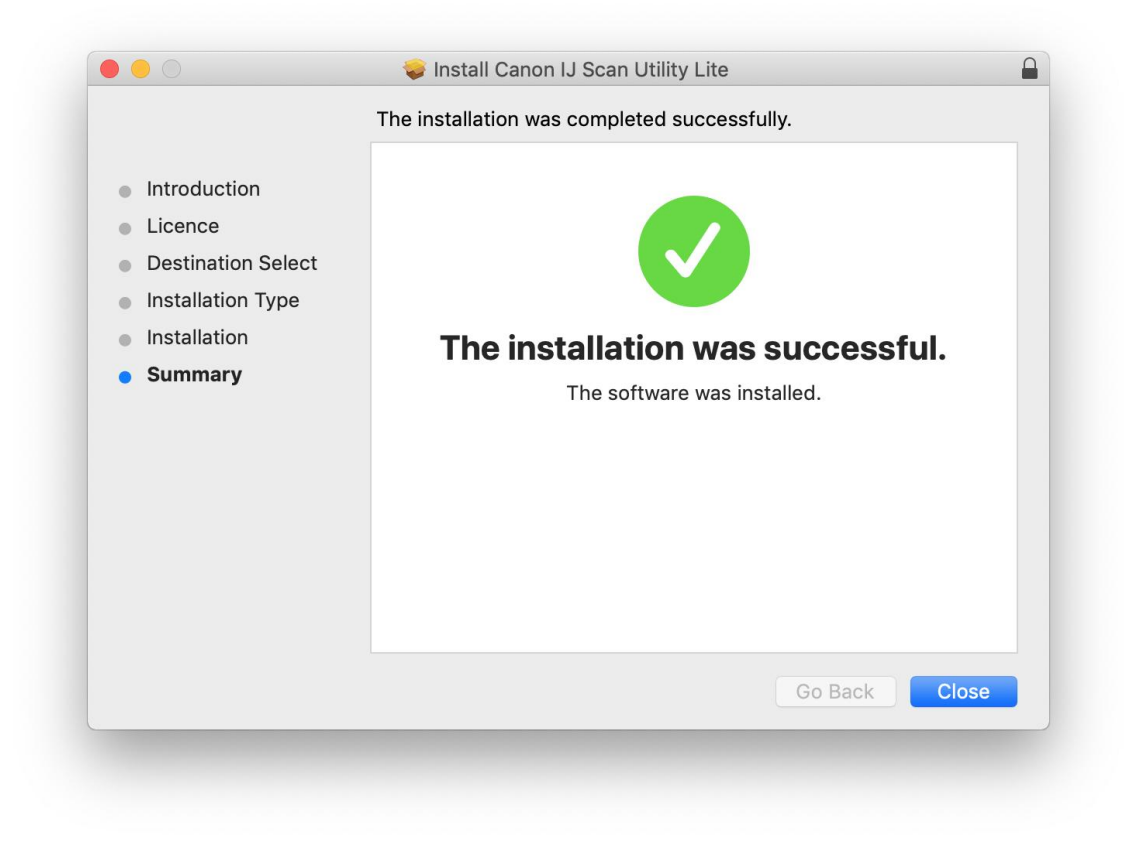

21. 在Mac電腦上,點選左上角的蘋果圖示,選擇**系統偏好設定>印表機與掃描器**,再點選左下角的「+」進入下圖的新增印表機視窗。選擇印表機「Canon G7000 Series」(種類為Bonjour多功能),確定「使用」為「Secure AirPrint」,然後按「加入」

On the Mac system, click the Apple icon on the top left corner, then choose "**System Preferences**" > "**Printers and Scanners**". Click the "+" icon on the bottom left corner, then choose name as "Canon G7000 series" (Kind: Bonjour Multifunction), and make sure "Secure AirPrint" in "Use" column , and then click "Add"

|                                                                                                    | Printers & Scanners                                                                                                    | QSearch                                                                             |
|----------------------------------------------------------------------------------------------------|----------------------------------------------------------------------------------------------------|-------------------------------------------------------------------------------------|
| Printers         192.168.0.215         • Idle         192.168.1.1         • Idle         192.168.1.10         • Idle         192.168.1.10         • Idle         192.168.1.10         • Idle         Canon LBP841C         • Idle         Canon MB5100 series         • Offline         Canon MF110/910 Seri         • Offline         Canon MF240 Series         • Offline         Canon MF240. Series | 192.168.0.2<br>Open Pri<br>Options &<br>Location:<br>Kind: Canon LBP630<br>Status: Idle<br>Share this printer on the netw<br>Default printer: Last Printer<br>Default paper size: A4 | 215<br>nt Queue<br>& Supplies<br>00 CAPT (UK)<br>work Sharing Preferences<br>r Used |
|                                                                                                    |                                                                                                    |                                                                                     |
| • • • • • • • • • • • • • • • • • • •                                                                                                    | λut<br>Q                                                                                                    | 搜尋                                                                                  |
| ARCIN IN THIS ONS                                                                                                    |                                                                                                    | 24.4                                                                                |
| 名稱                                                                                                    | ^                                                                                                    | 種類                                                                                  |
| Canon Canon Tries                                                                                                    |                                                                                                    | Bonjour<br>Bonjour 多功能                                                              |
|                                                                                                    |                                                                                                    |                                                                                     |
|                                                                                                    |                                                                                                    |                                                                                     |
| 名稱: Canon se                                                                                                    | ries                                                                                                    |                                                                                     |
| 位置:                                                                                                    |                                                                                                    |                                                                                     |
| 使用: Secure AirPrint                                                                                                    |                                                                                                    | 0                                                                                   |
|                                                                                                    |                                                                                                    | Λut                                                                                 |

-完--End-